ALTES GYMNASIUM FLENSBURG

Selckstraße 1 24937 Flensburg Telefon: 0461 / 85 2902 Telefax: 0461 / 85 1726

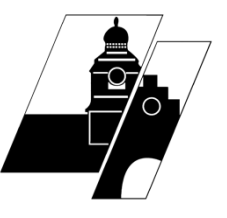

## **Anleitung Schulportal SH**

Deine

und

Benutzerdaten ein. Sei dabei genau - jedes

dem Anfangsbuchstaben Deines Vornamens

und Deinem Nachnamen, manchmal noch von

Moritz Mustermanns Benutzername lautet also

Von hier aus gelangst Du zu ItsLearning,

Künftig gelangst du auch direkt über

unserem Lernmanagementsystem.

sh.itslearning.com zu ItsLearning.

gib

Öffne schule-sh.de im Browser.

Klicke auf Anmelden

Dein Benutzername besteht aus

Zeichen zählt!

einer Zahl gefolgt.

mmustermann.

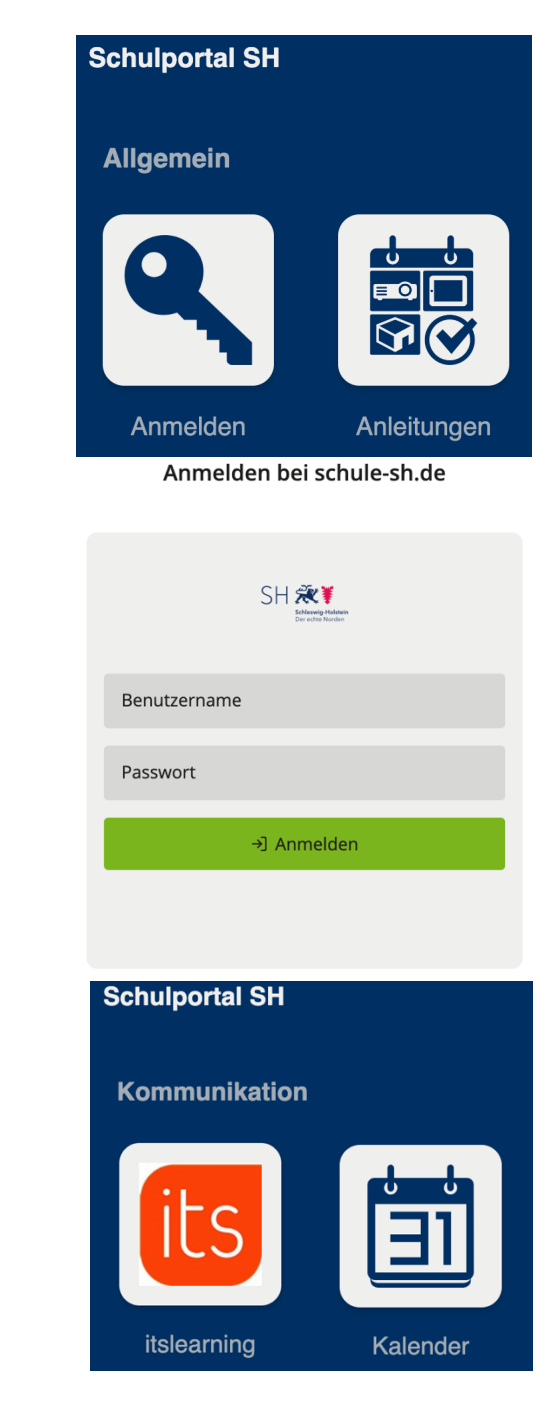

P.S.: Du kannst Dein Passwort ändern, indem Du auf dieses Symbol oben rechts klickst. Du musst einmal das alte Passwort und zweimal ein neues eingeben. Merke es Dir gut oder schreibe es an einem sicheren Ort auf!

Wie ItsLearning funktioniert bzw. wozu es dient, erfährst Du in der entsprechenden Anleitung.